+7 (495) 646-58-48 http://payanyway.ru/ business@payanyway.ru

PayAnyWay - универсальный платёжный агрегатор для интернет-магазинов и поставщиков услуг

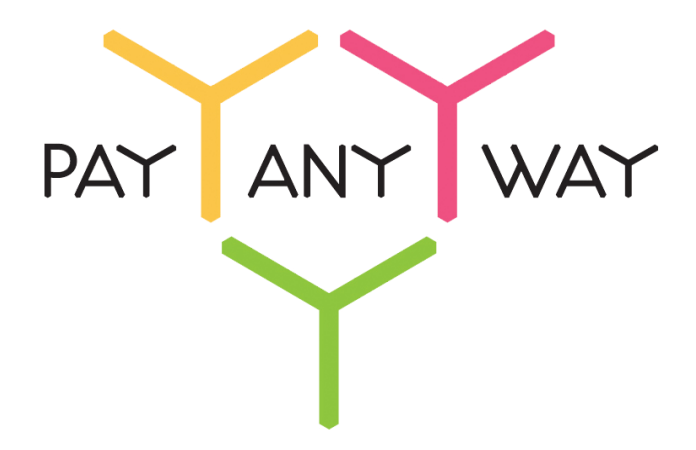

## Opentao

# Инструкция по подключению к платежному сервису PayAnyWay

### Регистрация в PayAnyWay

- 1. <u>Пройдите регистрацию в «PayAnyWay»</u> и активируйте аккаунт. Оператором сервиса «PayAnyWay» является НКО Монета.Py (ООО).
- 2. Зайдите в личный кабинет и заполните данные о вашей компании:

| RU <u>EN</u>                                                                                                    | О системе Пользователю Магазинам и интернет-проектам                                                                                                    | ▲ ОБЩЕСТВО С ОГРАНИЧЕННОЙ | ¥[] |
|----------------------------------------------------------------------------------------------------|----------------------------------------------------------------------------------------------------|---------------------------|-----|
| moneta ru                                                                                                    | Мой счет Операции и Рабочий кабинет<br>История платежей Персональные данные Управление счетами Безопасность Структура                                                                                                    | <b>v</b>                  |     |
| Персональные данные<br>Общие данные<br>Личные данные                                                                                     | Чтобы начать принимать платежи, заполните формы:<br>Личные данные, Руководитель. Контакты, Финансовое положение, Бенефициарные<br>впадельцы (ИВАНОВ ИВАН ИВАНОВИЧ, ИВАНОВ ИВАН ПЕТРОВИЧ),<br>Банковские реквизиты, Соответствие Правилам и Условиям                                                                |                           |     |
| Руководитель<br>Контакты<br>Настройки<br>Финансовое попожение<br>Учредители                                                              | "Заявление о присоединении" должно быть получено в течение 30 дней с момента регистрации.<br>Если документ не будет получен, то с 29.06.2014 возможность приёма платежей будет<br>блокирована.<br>Остапось: 30 дней<br>Для формирования "Заявления о присоединении" должны быть заполнены все требуемые<br>данные. |                           |     |
| ИВАНОВ ИВАН ИВАНОВИЧ<br>ИВАНОВ ИВАН ПЕТРОВИЧ                                                                                             | Личные данные                                                                                                    |                           |     |
| <ul> <li>Добавшть учредителя</li> <li>Бенефициарные владельцы (?)</li> <li>ИВАНОВ ИВАН ИВАНОВИЧ</li> <li>ИВАНОВ ИВАН ПЕТРОВИЧ</li> </ul> | Выберите тарифный план * Интернет-магазин<br>Тариф «Интернет-магазин» предназначен для приёма платежей<br>за товары и услуги.<br>Тарифный план не активен                                                                                                    |                           |     |

После заполнения всех форм ваш аккаунт будет автоматически отправлен на проверку, по результатам которой вы получите сообщение на электронную почту.

При выполнении всех требований и успешной проверке, вам будут активированы базовые способы оплаты: Платёжные терминалы, Салоны связи, Банковские сервисы и Монета.Ру.

Остальные способы оплаты будут подключены после согласования с провайдерами соответствующих сервисов.

3. В разделе «Мой счет» – «Управление счетами» создайте расширенный счет и произвести его настройку, нажав на «Редактировать счет».

| «Псевдоним»                            | Укажите в формате:<br>Юридическое название/адрес сайта                                                       |
|----------------------------------------|----------------------------------------------------------------------------------------------------|
| «Тестовый режим»                       | Нет                                                                                                    |
| «Check URL»                            | Заполнять не нужно                                                                                           |
|                                        | http://paygate.otapi.net/monetaru.callback?instance<br>Key=xxx                                               |
| «Pay URL»                              | <b>Внимание!</b> замените xxx на ваше значение<br>Instance key, которое вам сообщили при покупке<br>Opentao. |
| «HTTP метод»                           | POST                                                                                                    |
| «Проверить Check/Pay URL»              | Нет                                                                                                    |
| «Код проверки целостности данных»      | Произвольный набор символов.                                                                                 |
| «Подпись формы оплаты обязательна»     | Да                                                                                                    |
| «Можно переопределять настройки в url» | Да                                                                                                    |
| «Success URL»                          | Заполнять не нужно                                                                                           |

#### «Fail URL»

«InProgress URL»

«Return URL»

Заполнять не нужно

- Заполнять не нужно
- Заполнять не нужно

| <u>Счета</u><br>Расширенные счета 🕐                     | Редактирово                                | пние счета                                            |   |
|---------------------------------------------------------|--------------------------------------------|-------------------------------------------------------|---|
| ГОсновной счет<br>Номер счета Баланс<br>12345678 0.00 ₽ | (12345678)                                 | 0,00 🛯 Р) 🏲 Основной счет                             |   |
| Просмотр                                                | Тип счета<br>Тип валюты                    | Расширенный счет<br>Р                                 |   |
|                                                         | Псевдоним                                  | ООО "Название фирмы" / site.ru                        |   |
|                                                         | Настройки Әля М                            | oneta-Assistant                                       |   |
|                                                         | Тип интерфейса                             | MONETA.Assistant (MONETA Assistant.ru.pdf)            |   |
|                                                         | Тестовый режим                             | Нет 🔹 💿                                               |   |
|                                                         | Check URL                                  |                                                       | 0 |
|                                                         | Pay URL                                    | http://paygate.otapi.net/monetaru.callback?instanceKe | 0 |
|                                                         | НТТР метод                                 | POST 🔹 🔵                                              |   |
|                                                         | Проверить<br>Check/Pay URL                 | Нет 🔹                                                 |   |
|                                                         | Код проверки<br>целостности<br>данных      | Xo2ubFkyIZXWN6d                                       | 0 |
|                                                         | Подпись формы<br>оплаты<br>обязательна     | Да 🔹 🗸                                                |   |
|                                                         | Можно<br>переопределять<br>настройки в url | Да 🔹 🗨                                                |   |
|                                                         | Success URL                                |                                                       | 0 |
|                                                         | Fail URL                                   |                                                       | 0 |

Нажмите «Сохранить»

## Настройка способа оплаты

1. Авторизуйтесь в <u>службе технической поддержки Opentao</u> и перейдите на страницу подачи заявки.

| Opentao<br>Support               | Служба тех                | ническ             | ой по    | ддержки О             | pentao            |                    |
|----------------------------------|---------------------------|--------------------|----------|-----------------------|-------------------|--------------------|
| FAQ Инструкция к админке сайта V | Инструкция по ЦО Категори | и с id таобао      | Описание | шаблонов сайта        | Вы вошли как      | Выход              |
| Ваши сообщения об ошибках        | Ваши сообще               | ния об с           | шибка    | ах                    |                   |                    |
| Список заявок на услуги          | 🕆 Номер обращения         | 🔅 Тема             | 🕆 Дата   | ≑ Тип ошибки<br>Все ▼ | ÷ Ctatyc<br>Bce T | 💠 Непрочит. сообщ. |
| Сообщить об ошибке               | Сообщений не найде        | но!<br>ранице Стра | ница из  | ► M                   |                   |                    |
| Подать заявку на услугу          |                           |                    |          |                       |                   |                    |
| Настройки                        |                           |                    |          |                       |                   |                    |

2. Выберите «Подключение платёжной системы».

3. В открывшейся форме подачи заявки укажите следующие данные:

| «Адрес сайта»                                 | Укажите ваш адрес сайта                                                                    |  |  |
|-----------------------------------------------|--------------------------------------------------------------------------------------------|--|--|
| «Платежная система»                           | PayAnyWay                                                                                  |  |  |
|                                               | Укажите ваши данные:<br>Идентификатор магазина (совпадает с<br>номером расширенного счета) |  |  |
| «данные для подключения платежной<br>системы» | Код проверки целостности данных,<br>указанный в настройках расширенного<br>счета.          |  |  |
|                                               | См. п.3 «Регистрация в РауАпуWay»                                                          |  |  |

| 🕐 Название скайл чата                                                                |  |
|--------------------------------------------------------------------------------------|--|
|                                                                                      |  |
| Адрес сайта                                                                          |  |
|                                                                                      |  |
| Платежная система                                                                    |  |
| PayAnyWay 🔹                                                                          |  |
| Данные для подключения платежной системы                                             |  |
| Идентификатор магазина: 12345678<br>Код проверки целостности данных: Xo2ubFkyIZXWN6d |  |
|                                                                                      |  |
|                                                                                      |  |
| Отправить                                                                            |  |
|                                                                                      |  |

Нажмите «Отправить».

После обработки вашей заявки, модуль оплаты будет активирован и настроен.

#### Готово, приятных платежей!

Не забудьте прислать подписанное Заявление о присоединении к оферте, которое вы можете скачать в <u>Личном кабинете</u>.

### Примечание

Включенные для Вашего счета способы оплаты вы можете увидеть в своем <u>Личном</u> Кабинете.

При переходе по ссылке, выходит окно, в котором необходимо вписать произвольную сумму (100 или 1000), нажать «Показать». Появятся актуальные способы оплаты, которые в настоящий момент подключены для вашего счета.

Попытка оплатить неактивным способом оплаты завершится сообщением об ошибке: «Нет доступных способов оплаты».